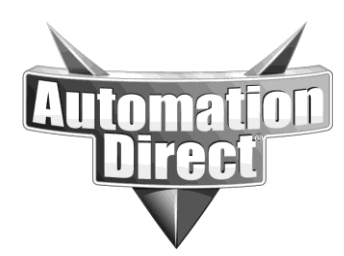

# **APPLICATION NOTE**

THIS INFORMATION PROVIDED BY AUTOMATIONDIRECT.COM TECHNICAL SUPPORT IS PROVIDED "AS IS" WITHOUT A GUARANTEE OF ANY KIND. These documents are provided by our technical support department to assist others. We do not guarantee that the data is suitable for your particular application, nor do we assume any responsibility for them in your application.

Product Family: Networking Hardware

Number: AN-NH-009

Date Issued: Dec 14, 2011

Subject: RSTP Configuration

**Revision: Original** 

## Synopsis:

A common application for managed switches involves configuring redundancy. The two most common ways to do this are with Rapid Spanning Tree Protocol (RSTP) or the proprietary Real-Time-Ring (RTR). This document covers the frequently asked questions regarding these two protocols and the steps required to configure their basic functionality.

- 1. Frequently Asked Questions
- 2. RSTP Configuration

## Frequently Asked Questions

Q: Which managed switches support RSTP?

- A: All Stride managed switches fully support RSTP. By default RSTP is enabled.
- Q: How many switches can I connect in an RSTP network?

A: You can have a maximum of 40 hops in an RSTP network. Hops are the number of connections between two points on the network. In practical networks, this means you cannot have more that 40 switches between any two points.

Q: Can RTR and RSTP be enabled on the same switch?

A: Yes, however, a particular port may only be used for one protocol or the other. For example, if a port is part of a Real-Time-Ring, that port cannot also participate in a spanning tree.

# **RSTP Configuration**

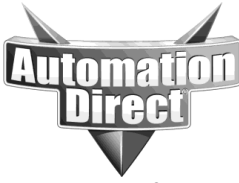

THIS INFORMATION PROVIDED BY AUTOMATIONDIRECT.COM TECHNICAL SUPPORT IS PROVIDED "AS IS" WITHOUT A GUARANTEE OF ANY KIND. These documents are provided by our technical support department to assist others. We do not guarantee that the data is suitable for your particular application, nor do we assume any responsibility for them in your application.

## Web Interface

- 1. Log into the switch from your Web browser. The default username and password are admin/admin.
- 2. From the Managed Switch menu, click on Setup to see the options, and then click on Redundancy Settings.
- 3. Click Spanning Tree Settings.

| Stride                                                         |      | SPANNING TREE SETTINGS                                                 |   |  |  |  |  |  |  |  |  |
|----------------------------------------------------------------|------|------------------------------------------------------------------------|---|--|--|--|--|--|--|--|--|
| WEB INTERFACE TOOL                                             |      | Ensure the reliability of your network by enabling network redundancy. |   |  |  |  |  |  |  |  |  |
| brought to you by                                              |      | Redundancy protocol Rapid Spanning Tree Protocol                       | 1 |  |  |  |  |  |  |  |  |
| VAUTOMATIONDIRECTI                                             |      | Bridge priority (0-61440) 32768                                        |   |  |  |  |  |  |  |  |  |
| Quick Setup Help Index                                         |      | Maximum are /6-40 seconds) 20                                          |   |  |  |  |  |  |  |  |  |
|                                                                |      |                                                                        |   |  |  |  |  |  |  |  |  |
| -] Managed Switch Menu                                         |      |                                                                        |   |  |  |  |  |  |  |  |  |
| <sup>(-)</sup> Monitoring                                      |      | Forward delay (4-30 seconds) 15                                        |   |  |  |  |  |  |  |  |  |
| System Information     Port and Power Status                   |      | Transmission limit (1-10) 6                                            |   |  |  |  |  |  |  |  |  |
| Network Statistics                                             |      | Region Name (MSTP)                                                     | 1 |  |  |  |  |  |  |  |  |
| Spanning Tree Status     Real-Time Ring Status                 |      | Configuration Revision (MSTP)                                          | 1 |  |  |  |  |  |  |  |  |
| Multicast Filtering Status                                     |      |                                                                        |   |  |  |  |  |  |  |  |  |
| MAC Table     Configuration Summary                            | =    | Max Hops (MSTP) 20                                                     |   |  |  |  |  |  |  |  |  |
| [-] Setup                                                      |      |                                                                        |   |  |  |  |  |  |  |  |  |
| [+] Main Settings                                              |      | MST Instance MSTID Bridge priority Delete                              |   |  |  |  |  |  |  |  |  |
| [-] Redundancy Settings                                        |      | (1-4094) (0-61440)                                                     |   |  |  |  |  |  |  |  |  |
| Spanning Tree Port                                             |      |                                                                        |   |  |  |  |  |  |  |  |  |
| <ul> <li>Settin Configure bridge priority &amp; tir</li> </ul> | ners | Add MSTI Commit Changes                                                |   |  |  |  |  |  |  |  |  |
| Real-Time Ring Settings                                        |      |                                                                        |   |  |  |  |  |  |  |  |  |

4. In the Spanning Tree Settings page, click on the **Redundancy Protocol** drop-down list and select **Rapid Spanning Tree protocol**.

5. All other values are normally provided by the network administrator should they need to be changed from the defaults. Click **Commit Changes** to activate RSTP.

6. To confirm that RSTP is active and to monitor its status, from the Managed Switch menu choose Monitoring>Spanning Tree Status.

| Automation<br>Direct                                                                                                    | THIS INFORMATION PROVID<br>IS PROVIDED "AS IS" WITHO<br>These documents are provided by o<br>that the data is suitable for your par<br>your application. | ED BY AUT<br>UT A GUAR<br>ur technical si<br>ticular applica | OMATI<br>ANTEE<br>upport de<br>ttion, no: | ONDIF<br>COFAN<br>epartmer<br>r do we a | <b>RECT.CO</b><br><b>NY KIND.</b><br>Int to assist<br>assume any | M TECH<br>others. V<br>y respons | (NICAL SUP<br>Ve do not guar<br>ibility for ther | PORT<br>cantee<br>n in |  |
|----------------------------------------------------------------------------------------------------|----------------------------------------------------------------------------------------------------|--------------------------------------------------------------|-------------------------------------------|-----------------------------------------|------------------------------------------------------------------|----------------------------------|--------------------------------------------------|------------------------|--|
| Stride                                                                                                    |                                                                                                    |                                                              | SPANN                                     | ING TR                                  | REE STAT                                                         | rus                              |                                                  |                        |  |
| WEB INTEREACE TOOL                                                                                                    | Monitor the                                                                                                    | status of Rapid                                              | Spanning                                  | Tree Pro                                | tocol or Spa                                                     | Inning Tree                      | e Protocol, if ena                               | abled.                 |  |
| WEB INTERPACE FOOL                                                                                                    |                                                                                                    | Redundancy                                                   | protocol                                  | RSTP                                    |                                                                  |                                  |                                                  |                        |  |
| brought to you by                                                                                                    | Designated root 32,768 / 00:a0:1d:51:8a:db (this switch)                                                                                                 |                                                              |                                           |                                         |                                                                  |                                  |                                                  |                        |  |
| AUTOMATIONDIRECTI                                                                                                    |                                                                                                    | Topology                                                     | changes                                   | 4                                       |                                                                  |                                  |                                                  |                        |  |
|                                                                                                    |                                                                                                    | Time since                                                   | last chg                                  | 00 days,                                | 00:00:03                                                         |                                  |                                                  |                        |  |
| Quick Cotup                                                                                                    |                                                                                                    |                                                              |                                           |                                         |                                                                  |                                  |                                                  |                        |  |
| Quick Setup Help Index                                                                                                    |                                                                                                    | Port                                                         | Name                                      | Status                                  | State                                                            | Cost                             |                                                  |                        |  |
| Managed Switch Menu                                                                                                    |                                                                                                    | 1                                                            | port_1                                    | Included                                | Forwarding                                                       | 200,000                          |                                                  |                        |  |
| [-] Monitoring                                                                                                    |                                                                                                    | 2                                                            | port_2                                    | Included                                | Unlinked                                                         | 200,000                          |                                                  |                        |  |
| System Information     Dest and Desues Status                                                                                                    |                                                                                                    | 3                                                            | port 3                                    | Included                                | Forwarding                                                       | 200,000                          |                                                  |                        |  |
| Network Statistics                                                                                                    |                                                                                                    | 4                                                            | port 4                                    | Included                                | Unlinked                                                         | 200,000                          |                                                  |                        |  |
| Spanning Tree Status                                                                                                    |                                                                                                    | 5                                                            | port 5                                    | Included                                | Forwarding                                                       | 200.000                          |                                                  |                        |  |
| Real-Time Ring Status                                                                                                    | e root port status                                                                                                    | 6                                                            | port_6                                    | Included                                | Unlinked                                                         | 200,000                          |                                                  |                        |  |
| Multicast Filtering Schaper spanning of the second second se | ceroot, por catalda                                                                                                    | 7                                                            | port_0                                    | Included                                | Unlinkod                                                         | 200,000                          |                                                  |                        |  |
| Configuration Summary                                                                                                    |                                                                                                    | 1                                                            | port_/                                    | Included                                | Unlinked                                                         | 200,000                          |                                                  |                        |  |
| <sup>[-]</sup> Setup                                                                                                    |                                                                                                    | 8                                                            | port_8                                    | included                                | Uniinked                                                         | 20,000                           |                                                  |                        |  |
| [+] Main Settings                                                                                                    |                                                                                                    | 9                                                            | port_9                                    | included                                | Unlinked                                                         | 20,000                           |                                                  |                        |  |
| [+] Redundancy Settings<br>[+] Traffic Priority                                                                                                    |                                                                                                    | 10                                                           | port_10                                   | Included                                | Unlinked                                                         | 20,000                           |                                                  |                        |  |

The Spanning Tree Status page displays the status of each port, the active Redundancy Protocol, the Designated Root and the number of Topology Changes (network changes) since the switch was powered on.

### CLI Interface

- 1. Log into the switch via console or telnet. The default username and password are cli/admin.
- 2. Type **rstp protocol rstp** and press Enter.
- 3. Type **commit** and press Enter to activate the setting.
- 4. Type **rstp protocol** and press Enter. The interface should report back that the current protocol setting is rstp, which confirms that RSTP is active.

#### Technical

**Assistance:** If you have questions regarding this Application Note, please contact us at 770-844-4200 for further assistance.